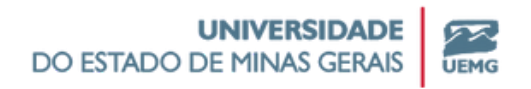

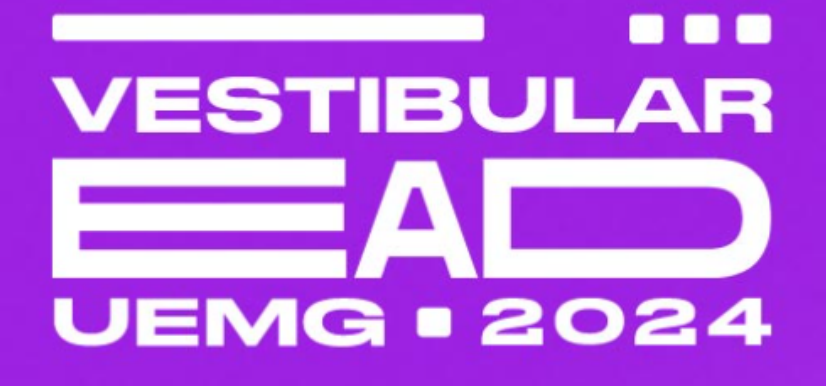

# Tutorial da Área do Candidato

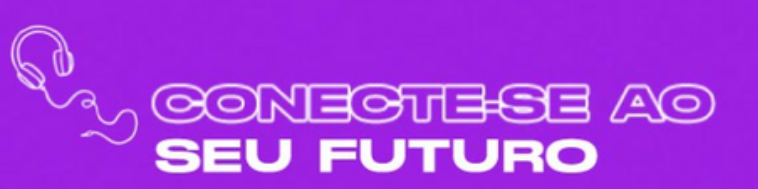

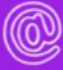

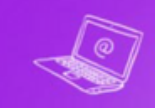

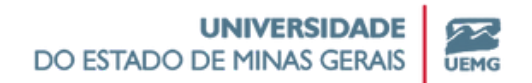

1°- Acesse o site do Vestibular UEMG Ead

# <u>Clique aqui para acessar o site</u>

## 2° - Clique em "Área do Candidato"

| UNIVERSIDADE<br>DO ESTADO DE MINAS GERAIS |   | EDITAL CUR | SOS NOTÍCIAS | CRONOGRAMA | ÁREA DO CANDIDATO | PUBLICAÇÕES | ۹ |
|-------------------------------------------|---|------------|--------------|------------|-------------------|-------------|---|
| ক্রি                                      | 9 |            |              |            | L.C.              |             | Ø |

3° - Clique na opção "Criar login/cadastrar" para realizar seu primeiro acesso.

| UN<br>DO ESTADO DE I | IIVERSIDADE<br>MINAS GERAIS |
|----------------------|-----------------------------|
|                      | VESTIBULAR EAD              |
|                      | Entrar<br>Esqueci a Senha   |
|                      | Criar Login/Cadastrar       |

4°- Preencha as informações solicitadas e finalize seu cadastro.

| (!) Atenção, antes de finalizar o cado                                                                        | astro, ve                | rifique se você possui acesso ao e-mail informado !                                            |
|----------------------------------------------------------------------------------------------------|--------------------------|------------------------------------------------------------------------------------------------|
| CPF                                                                                                    | 1.23                     | 4.567-89                                                                                       |
| E-mail                                                                                                    | @                        | fulanodetal@yahoo.com.br                                                                       |
| Senha:                                                                                                    |                          |                                                                                                |
|                                                                                                    | (8) oito                 | digitos                                                                                        |
| Confirma Senha                                                                                                |                          |                                                                                                |
|                                                                                                    |                          |                                                                                                |
|                                                                                                    |                          |                                                                                                |
| Dados de Cadastro                                                                                             |                          |                                                                                                |
| Dados de Cadastro<br>Nome                                                                                     | Sobre                    | anome                                                                                          |
| Dados de Cadastro<br>Nome<br>FULANO                                                                           | Sobre                    | anome                                                                                          |
| Dados de Cadastro<br>Nome<br>FULANO                                                                           | Sobre<br>DE<br>Favor S   | enome<br>TAL<br>Escrever o Sobrenome da mesma Forma que está Escrito na Carteira de Identidade |
| Dados de Cadastro<br>Nome<br>FULANO<br>Você deseja utilizar o Nome Social?                                    | Sobre<br>DE 1<br>Favor I | enome<br>TAL<br>Escrever o Sobrenome da mesma Forma que está Escrito na Carteira de Identidade |
| Nome<br>FULANO<br>Você deseja utilizar o Nome Social?<br>Sim • Não                                            | Sobre<br>DE 1<br>Favor I | enome<br>TAL<br>Escrever o Sobrenome da mesma Forma que está Escrito na Carteira de Identidade |
| Dados de Cadastro<br>Nome<br>FULANO<br>Você deseja utilizar o Nome Social?<br>Sim • Não<br>Data de Nascimento | Sobre<br>DE 1<br>Favor I | enome<br>TAL<br>Escrever o Sobrenome da mesma Forma que está Escrito na Carteira de Identidade |

Guarde seu login e senha, pois você os utilizará para acessar a Área do Candidato posteriormente e para acompanhar o status da sua inscrição.

**ATENÇÃO:** Caso deseje utilizar seu nome social, marque esta opção e preencha o campo indicado.

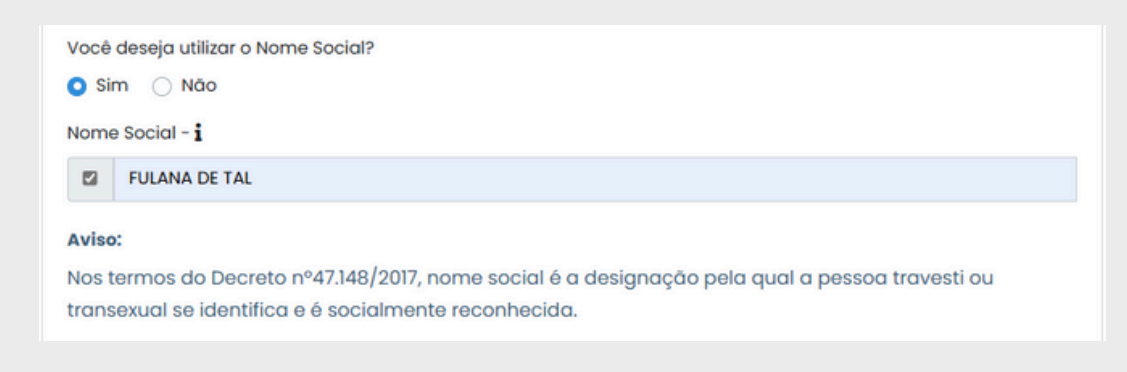

5°- Acesse a Área do Candidato com seu login e senha para realizar a inscrição.

6°- Clique em "Identificação", preencha suas informações pessoais e ao final clique em "Cadastrar".

| #vestibular ead         | R                                                                                                    |                                                                                                    |                                              |                                                                                                    |                                         | Seja Bern Vindo(a          | )): FULANA DE TAL 🛛 Soir 😝             |
|-------------------------|----------------------------------------------------------------------------------------------------|----------------------------------------------------------------------------------------------------|----------------------------------------------|----------------------------------------------------------------------------------------------------|-----------------------------------------|----------------------------|----------------------------------------|
| 22 Área do Candidato    | 👥 Área do Candidato                                                                                                    |                                                                                                    |                                              |                                                                                                    |                                         |                            |                                        |
| kdentificação 🗙         | Progresso da Inscrição:                                                                                                    |                                                                                                    |                                              |                                                                                                    |                                         |                            |                                        |
| Área de Inscrição 🛛 🗶   |                                                                                                    |                                                                                                    |                                              |                                                                                                    |                                         |                            |                                        |
| tsenção 🗶               |                                                                                                    |                                                                                                    |                                              |                                                                                                    |                                         |                            |                                        |
| Dados Socieconómicos 🗮  |                                                                                                    |                                                                                                    |                                              |                                                                                                    |                                         |                            |                                        |
| Aceite LOPO X           |                                                                                                    |                                                                                                    |                                              |                                                                                                    |                                         |                            |                                        |
| Envio de Documentos 🛛 🗙 |                                                                                                    |                                                                                                    |                                              |                                                                                                    |                                         |                            |                                        |
| Finalizar Inscrição     |                                                                                                    |                                                                                                    |                                              |                                                                                                    |                                         |                            |                                        |
| Fale Conosco/E-mail     |                                                                                                    |                                                                                                    |                                              |                                                                                                    |                                         |                            |                                        |
|                         |                                                                                                    |                                                                                                    |                                              |                                                                                                    |                                         |                            |                                        |
| Sair (+                 |                                                                                                    |                                                                                                    |                                              |                                                                                                    |                                         |                            |                                        |
|                         |                                                                                                    |                                                                                                    |                                              |                                                                                                    |                                         |                            |                                        |
|                         | R                                                                                                    |                                                                                                    |                                              |                                                                                                    |                                         | 54                         | ja Bern Vindo(a): FULANA DE TAL Soir 📴 |
| ULING                   | Identificação do(a) Candidato(a)                                                                                                    |                                                                                                    |                                              |                                                                                                    |                                         |                            |                                        |
| 22 Area do Condidato    | · · · · · · · · · · · · · · · · · · ·                                                                                                    |                                                                                                    | folyantary a                                 |                                                                                                    |                                         |                            |                                        |
|                         | FULAND                                                                                                    |                                                                                                    | DI 1AL                                       |                                                                                                    |                                         |                            |                                        |
| Areo de macrição        | Nome Social - i                                                                                                    |                                                                                                    |                                              |                                                                                                    |                                         |                            |                                        |
| terreto *               | O FULANA DE TAL                                                                                                    |                                                                                                    |                                              |                                                                                                    |                                         |                            |                                        |
| Dodos Socieconómicos ·  | 014                                                                                                    |                                                                                                    |                                              | Data de nasc.                                                                                                    |                                         |                            |                                        |
| Acete 10P0              |                                                                                                    |                                                                                                    |                                              |                                                                                                    |                                         |                            |                                        |
| Envio de Occumentos     | t-mot                                                                                                    |                                                                                                    |                                              | Celulor de Contol                                                                                                    | o.*                                     |                            |                                        |
| Finalizer Inscriptio    |                                                                                                    |                                                                                                    |                                              | (1) (2010-0/07                                                                                                    |                                         |                            |                                        |
|                         | Identidade - RO.*                                                                                                    |                                                                                                    | Orgdo typedidor.*                            |                                                                                                    | Data da expedição.*                     |                            |                                        |
| (1) Fair Consect/t-met  |                                                                                                    |                                                                                                    | SIF - MUNITARIA DE SECURANÇA PUBLICA         |                                                                                                    | • • • • • • • • • • • • • • • • • • • • |                            |                                        |
| Sair (e                 | Nome do mde (progenitor I) *                                                                                                    |                                                                                                    |                                              | Nome do pol/progenitor 2)                                                                                                    |                                         |                            |                                        |
|                         |                                                                                                    |                                                                                                    |                                              | JOAO DE 14L                                                                                                    |                                         |                            |                                        |
|                         | Estado Civit *                                                                                                    |                                                                                                    |                                              | Conf Rega: *                                                                                                    |                                         |                            |                                        |
|                         | Estado Civit *<br>Soteiro                                                                                                    |                                                                                                    |                                              | cord leader *                                                                                                    |                                         |                            |                                        |
|                         | Extende Civil, * Softwire  finderreço do considiato                                                                                                    |                                                                                                    |                                              | 2040 DE TAL<br>Con/ Roges *                                                                                                    |                                         |                            |                                        |
|                         | Estado Civit *<br>Software<br>truterrega do constituto<br>Cap *                                                                                                    | Na)agosture *                                                                                                    |                                              | JOBO DE TAL<br>Conf. Bago: *<br>Inves                                                                                                    |                                         | Cidoole *                  | •                                      |
|                         | Extends Civit * Extends for the extended of the extended of th                                                                                                    | Rudi lagradoure *<br>Itua I                                                                                                    |                                              | Cold loga * Preto assere * Contraco Contraco Con |                                         | Cases *                    |                                        |
|                         | ERBOD CHE *<br>Sothers<br>for thereage do considere<br>Cape*<br>USSIS-789<br>ERBOD/M*                                                                                                    | multingradiuus *<br>multi<br>ar *                                                                                                    | Complements do Indereça (Apostomenta) Bioco) | 2080 00 144<br>Corl Rage *<br>Press<br>asmo *<br>Conteo                                                                                                    |                                         | Cilose *<br>Billo Homozeni | •                                      |
|                         | ERBOD CHE *<br>Sobers<br>Inderson do condidats<br>Cege *<br>ESSANDAR *<br>MO                                                                                                    | Nulhapoanura*<br>suut<br>uut<br>U3 \$                                                                                                    | Complemento do Inderego (Aportomento/Noco)   | Cold on the<br>Cold tage. *<br>Intere<br>Barro *<br>Control                                                                                                    |                                         | Cidode *                   |                                        |
|                         | Exteads Civit *  Sobers  Endersize dis candidate  Cop *  State-789  Exteads/u*  MO                                                                                                    | Rudhageabure*<br>Rubii<br>Rubii<br>Rubi | Complemente do tindereça (Aportomente/Nova)  | Code de las                                                                                                    |                                         | Cidose *                   |                                        |
|                         | ERDOD CH4.*<br>Solaria<br>Cop*<br>Cop*<br>Cop*<br>Cop*<br>EXEMPLOY<br>EXEMPLOY | Rudjugradave *<br>Ruti<br>N <sup>a *</sup><br>123 *                                                                                                    | Complemento do Indereça (Aportamento/Noco)   | 2080 00 144<br>Corl Rage *<br>Press<br>assime *<br>Contrato                                                                                                    |                                         | Calase*<br>Bito Hongoni    | *                                      |

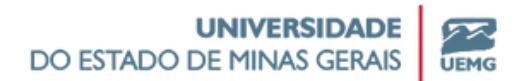

Após cada etapa concluída, aparecerá uma mensagem de confirmação do preenchimeento e o status será atualizado para 🗸 na aba esquerda da Área do Candidato.

| #VESTIBULAR EAD<br>UEMG | E                                                                                                    |              |
|-------------------------|----------------------------------------------------------------------------------------------------|--------------|
| 👥 Área do Candidato     | 🗸 Dados de Identificação do Candidato Cadastrados com Sucesso!                                           |              |
| Identificação 🗸         | Identificação do(a) Candidato(a)                                                                         |              |
| Área de Inscrição X     | 🕐 Para Alterar as Informações Clique no Campo Desejado, Faça a Edição e Depois Clique em Alterar Dados d | o Candidato. |
|                         | Nome:                                                                                                    | Sobrenome:   |
| Dados Socieconômicos ×  | FULANO                                                                                                   | DE TAL       |
| Aceite LGPD X           | Nome Social - i                                                                                          |              |
| Envio de Documentos     | FULANA DE TAL                                                                                            |              |

Você também pode acompanhar o andamento da sua inscrição retornando ao menu principal, clicando a qualquer tempo em "Área do Candidato".

| # VESTIBULAR EAD<br>UEDGG             | E                                                       |                                                                           | Seja Bern Vindo(a): FULANA DE TAL 🛛 Sair 😝 |
|---------------------------------------|---------------------------------------------------------|---------------------------------------------------------------------------|--------------------------------------------|
| Área do Candidato       Identificação | Identificação do(a) (     Para Alterar as Informações ( | Candidato(a)<br>Clíque no Campo Desejado, Faça a Edição e Depois Clíque ( | em Alterar Dados do Candidato.             |
| Área de Inscrição 🛛 🛪                 | Nome:                                                   | Sobrenome:                                                                |                                            |
| Isenção ×                             | FULANO                                                  | DE TAL                                                                    |                                            |
| Dados Socieconômicos X                | Nome Social - 1<br>FULANA DE TAL                        |                                                                           |                                            |
| Aceite LGPD X                         | CPF                                                     |                                                                           | Data de nasc.:                             |
|                                       |                                                         |                                                                           |                                            |
| #vestibular ead                       | l                                                       |                                                                           | Seja Bern Vindo(a): FULANA DE TAL Sair 😝   |
| 👥 Área do Candidato                   | 👥 Área do Candidato                                     |                                                                           |                                            |
| Identificação 🗸                       | Progresso da Inscrição:                                 |                                                                           |                                            |
| Área de Inscrição 🗙                   | 25%                                                     |                                                                           |                                            |
| lanasān X                             |                                                         |                                                                           |                                            |

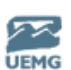

7°- Clique em "Área de Inscrição", faça sua escolha de Curso/Polo e sua modalidade de inscrição. Ao final clique em "Salvar Informações".

| #vestibular ead                                 | E                                                                   | Seja Bern Vindo(a): FULANA DE TAL So                                 | air 🗭 |
|-------------------------------------------------|---------------------------------------------------------------------|----------------------------------------------------------------------|-------|
| Universidade Pública e Gratalta de Minas Gerais |                                                                     |                                                                      |       |
| 👱 Área do Candidato                             | 🖓 Área de Inscrição a                                               |                                                                      |       |
| Identificação 🗸                                 | () Atenção, antes de efetuar a su                                   | ua Inscrição, leia atentamente as informações do edital. Edital      |       |
| Área de Inscrição 🛛 🗙                           | Dialization dições estabeleci                                       | idas e indicadas no EDITAL DO PROCESSO SELETIVO VESTIBULAR UEMG/2024 |       |
| Isenção 🗶                                       | Preste Bastante Atenção na Escolh                                   | ha do Polo/Cidade                                                    |       |
| Dados Socieconômicos 🛛 🗙                        | Selecione um curso                                                  | <ul> <li>Selecione um polo</li> </ul>                                |       |
| Aceite LGPD ×                                   | Modalidade de Inscrição: *                                          |                                                                      |       |
| Envio de Documentos ×                           | AMPLA CONCORRÊNCIA<br>INCLUSÃO REGIONAL<br>RESERVA DE VAGAS (RECON) |                                                                      |       |
| Finalizar Inscrição                             | C RESERVA DE VAGAS (PROCAR)                                         |                                                                      |       |
| Fale Conosco/E-mail                             |                                                                     | <ul> <li>Salvar Informações</li> </ul>                               |       |

Caso você selecione a Modalidade de Inscrição "PROCAN", aparecerá a lista de categorias de reserva de vagas para escolha.

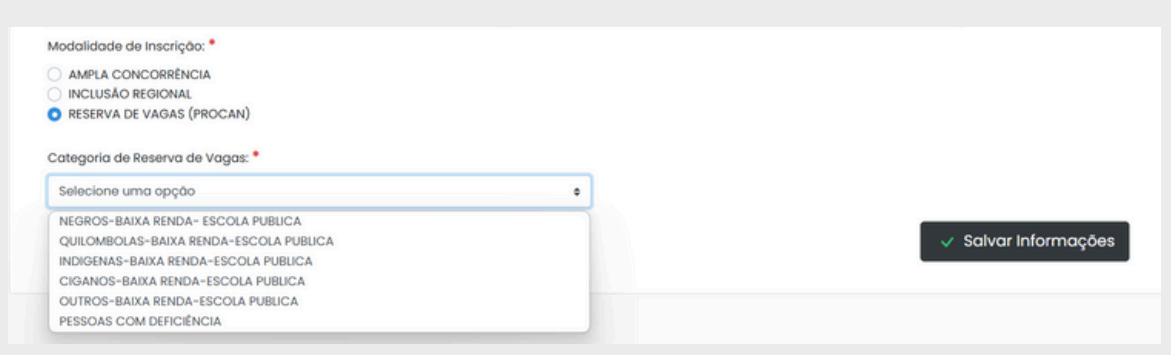

Caso esteja se candidatando ao curso "Letras/Libras" você poderá optar por concorrer ou não às vagas reservadas a candidatos surdos

| Curso: *                                                           |   | Polo/Cidade:*        |   |
|--------------------------------------------------------------------|---|----------------------|---|
| Letras/Libras                                                      | ~ | Conselheiro Lafaiete | ~ |
|                                                                    |   |                      |   |
| Deseja concorrer a vagas destinadas a candidatos surdos?*          |   |                      |   |
| Deseja concorrer a vagas destinadas a candidatos surdos?*<br>O Sim |   |                      |   |

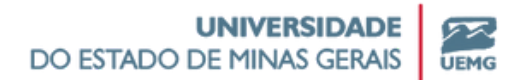

**Atenção:** Somente é possível alterar a escolha de curso/polo/modalidade de inscrição antes de finalizar a inscrição. Após assinalar o Termo de Aceite, não é possível alterar estas informações.

| Identificação 🗸        | 🖓 Área de Inscrição                                                                                  |                                                                        |                                                 |
|------------------------|----------------------------------------------------------------------------------------------------|------------------------------------------------------------------------|-------------------------------------------------|
| Área de Inscrição 🛛 🗸  | Para Alterar as Informações clique no                                                                | o botão 🌈 Alterar Dados da Jacricoo da Jascrição do Jado direito infer | ior será pecessário realizar o preepchimento do |
| Isenção 🗶              | formulário novamente.                                                                                |                                                                        |                                                 |
| Dados Socieconômicos 🗶 | Aceito as condições estabelecidas                                                                    | e indicadas no EDITAL DO PROCESSO SELETIVO VESTIBULAR EAD UEMG         | /2024                                           |
|                        | Curso:                                                                                               | Polo/Cidade:                                                           |                                                 |
| Aceite LGPD X          | Letras/Libras                                                                                        | <ul> <li>Conselheiro Lafaiete</li> </ul>                               | ~                                               |
| Envio de Documentos X  | Deseja concorrer a vagas destinadas a car                                                            | ndidatos surdos? 🔿 Sim 🖲 Não                                           |                                                 |
| Finalizar Inscrição    | Modalidade de Inscrição                                                                              |                                                                        |                                                 |
| Fale Conosco/E-mail    | <ul> <li>AMPLA CONCORRÊNCIA</li> <li>INCLUSÃO REGIONAL</li> <li>RESERVA DE VAGAS (PROCAN)</li> </ul> |                                                                        |                                                 |
|                        | Categoria de Reserva de Vagas:                                                                       |                                                                        |                                                 |
| Sair 🗭                 | NEGROS-BAIXA RENDA- ESCOLA PUBLICA                                                                   | •                                                                      |                                                 |
|                        |                                                                                                    |                                                                        | Alterar Dados da Incrição                       |

Preste atenção aos prazos e critérios previstos em Edital para inscrição pelo PROCAN, Inclusão Regional e Vagas reservadas para candidatos surdos!

| <u>Clique aqui para mais informações sobre o <b>PROCAN</b></u>                                              |
|----------------------------------------------------------------------------------------------------|
| <u>Clique aqui para mais informações sobre a <b>Inclusão Regional</b></u>                                   |
| <u>Clique aqui para mais informações sobre as <b>vagas reservadas para</b><br/><u>candidatos surdos</u></u> |
| <u>Clique aqui conferir o <b>Cronograma do Vestibular UEMG EaD 2024</b></u>                                 |

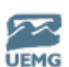

8°- Clique em "Isenção", faça sua escolha de solicitar ou não a Isenção da Taxa de Inscrição.

| #vestibula                                                                       |                                                                                                    | Seja Bern Vindo(a): FULANA DE T <i>i</i> | NL Sair 🔂 |
|----------------------------------------------------------------------------------|----------------------------------------------------------------------------------------------------|------------------------------------------|-----------|
| 👥 Área do Ca                                                                     | ndidato Sisenção                                                                                                    |                                          |           |
| Identificação<br>Area de Inscrição<br>Isenção<br>Dados Socieconôm<br>Aceite LGPD | Deseja solicitar isenção da taxa de Inscrição?*  Sim Não                                                             | V Salvar Informações                     |           |
| Envio de Documer                                                                 | tos ×                                                                                                    |                                          |           |
|                                                                                  | Você optou pela solicitação de Isenção, atenção aos documentos comprobatórios!                                       | ×                                        |           |
|                                                                                  | Sisenção                                                                                                    |                                          |           |
|                                                                                  | Você optou pela solicitação de Isenção, atenção aos documentos comprobatórios(ENVIO DE DOCUMENTOS)!                  |                                          |           |
|                                                                                  | Deseja solicitar isenção da taxa de inscrição?*<br>Sim Não                                                           | √ Alterar                                |           |
|                                                                                  | 🗸 Informação salva com sucesso, como você escolheu não optar pela Isenção, será gerado boleto ao Finalizar Inscrição | ×                                        |           |
|                                                                                  | Senção                                                                                                    |                                          |           |
|                                                                                  | Será gerado boleto ao Finalizar Inscrição                                                                            |                                          |           |
|                                                                                  | Ao finalizar a inscrição, esta e outras informações não poderão ser alteradas.                                       |                                          |           |
|                                                                                  | Deseja solicitar isenção da taxa de Inscrição?*<br>O Sim<br>® Não                                                    |                                          |           |
|                                                                                  |                                                                                                    | ✓ Alterar                                |           |

Preste atenção aos prazos e critérios previstos em Edital para solicitação de Isenção da Taxa de Inscrição!

Clique aqui para mais informações sobre a Isenção da Taxa de **Inscrição** 

<u>Clique aqui conferir o Cronograma do Vestibular UEMG EaD 2024</u>

9°- Clique em "Dados Socioeconômicos" e preencha o formulário com seus dados. Ao final clique em "Cadastrar".

| #vestibular ead        | -BE                                                                                                    |                        |                                                                 | Seja Bern Vindo(a): FULANA        | DE TAL Sair 🔂 |
|------------------------|----------------------------------------------------------------------------------------------------|------------------------|-----------------------------------------------------------------|-----------------------------------|---------------|
| 🏥 Área do Candidato    | Dados Socioeconômicos                                                                                                    |                        |                                                                 |                                   |               |
| Identificação 🗸        | Idade: *                                                                                                    | Local de Nascimento: • |                                                                 |                                   |               |
| Área de Inscrição 🛛 🗸  | Selecione                                                                                                    | Selecione uma opção    |                                                                 |                                   | •             |
| Isenção 🗸              | Cor/Etnia: *                                                                                                    | Local de Residência: * |                                                                 |                                   |               |
| Dados Socioconômicos X | Selecione                                                                                                    | Selecione uma opção    |                                                                 |                                   | •             |
|                        | Tipo de Residência: •                                                                                                    | Com quem mora:*        |                                                                 |                                   |               |
| Aceite LGPD X          | Própria Cedida Alugada<br>Financiada Outra                                                                                                    | Selecione uma opção    |                                                                 |                                   | •             |
| Envio de Documentos X  |                                                                                                    |                        |                                                                 |                                   |               |
| Finalizar Inscrição    | A Família posssui Imóveis Além da Residência: *                                                                                                    |                        | A familia possui veículo ? *                                    |                                   |               |
| Fale Conosco/E-mail    | Sim, Lote<br>Sim, Barracão<br>Sim, Loja                                                                                                    |                        | Motocicleta     Carro Ano Até 2000     Carro Ano de 2001 a 2005 | 5                                 |               |
|                        | Lingua Estrangeira com Maior Faciliade para Estudo<br>Selecione uma opção<br>Obras Literárias Lidas no Último Ano: *                                                                                                    | r: *                   | Principal Fonte de Informa                                      | ação dos Acontecimentos Atuais: * | ٠             |
|                        | Selecione uma opção                                                                                                    | Selecione uma opção    | •                                                               | Selecione uma opção               | ٥             |
|                        | Dispositivo em que mais Acessa a Internet: *                                                                                                    |                        | Finalidade Predominante                                         | de Acesso a Internet: *           |               |
|                        | Selecione uma opção                                                                                                    |                        | Selecione uma opção                                             |                                   | ٥             |
|                        | Atividade que mais Ocupa seu Tempo de Lazer.*<br>Televisão Internet Praticar Esportes<br>Quais Redes Sociais Utiliza:*<br>Não Utilizo Redes Sociais<br>Facebook<br>Twitter<br>Flickr<br>Linkedin<br>Instagram<br>Tiktok<br>Pinterest<br>Youtube<br>Outras redes sociais | 🔾 Ler 🚫 Ouvir Música 🤇 | Teatro/Cinema 🔾 Jogos                                           | Eletrónicos 🔾 Outro               | Cadastrar     |

## 10°- Clique em "Aceite LGPD" e dê sua concordância para o tratamento de seus dados pessoais.

| 👥 Área do Candidato      | 🔗 Aviso Acerca da LGPD, Tratamento dos Dados e Termo de Aceite                                                                                                    |
|--------------------------|----------------------------------------------------------------------------------------------------|
| Identificação 🗸          |                                                                                                    |
| Área de Inscrição 🖌      | Eu autorizo a UEMG a coletar meus dados pessoais para fins de comunicações eletrônicas sobre o Vestibular EaD UEMG 2024 (SMS, mensagens instantâneas,<br>telefone, e-mail) de acordo com a Política de Privacidade acima. Confirmo que sou maior de 18 anos. |
| lsenção 🗸                | De acordo.                                                                                                    |
| Dados Socieconômicos 🛛 🗸 | Sou menor de 18 anos e meu responsável legal autoriza a UEMG a coletar meus dados pessoais para fins de comunicações eletrônicas sobre o Vestibular                                                                                                    |
| Aceite LGPD ×            | EaD UEMG 2024 (SMS, mensagens instantâneas, telefone, e-mail) de acordo com o tratamento de dados efetuados pela UEMG.                                                                                                    |
| Envio de Documentos 🛛 🗶  |                                                                                                    |
| <b>Fig 11 1 - 5 -</b>    | Aceito as condições estabelecidas e indicadas no EDITAL DO PROCESSO SELETIVO VESTIBULAR EAD UEMG/2024                                                                                                    |
| Finalizar Inscrição      | De acordo.                                                                                                    |
| Fale Conosco/E-mail      |                                                                                                    |
|                          | ✓ Salvar                                                                                                    |
| Sair 钟                   |                                                                                                    |
|                          |                                                                                                    |

<u>Clique aqui para mais informações sobre a Lei Geral de Proteção de</u> <u>Dados (LGPD) na UEMG</u>

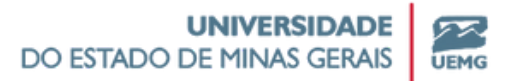

#### 11°- Clique em "Envio de Documentos" e anexe todos os documentos necessários

| 👥 Área do Candidato    | Documentação                                                                                                    |
|------------------------|----------------------------------------------------------------------------------------------------|
| Identificação 🗸        | Para participar do Vestibular UEMG EaD 2024 todos os candidatos devem anexar a seguinte documentação para fins de avaliação da nota final:                                                                                                    |
| Área de Inscrição 🛛 🗸  | I - CPF;                                                                                                    |
| Isenção 🗸              | II - RG;                                                                                                    |
| Dados Socieconômicos 🗸 | III - Histórico Escolar ou Prova de conclusão do Ensino Médio ou estudo equivalente, contendo as notas de Língua Portuguesa e Matemática referentes a cada ano do Ensino Médio                                                                                                    |
| Envío de Documentos    | <ul> <li>a) Nos casos em que a escala de avaliação apresentada no Histórico Escolar seja diferente de 0 (zero) a 100 (cem) pontos, o candidato<br/>deve enviar documento emitido pela instituição de ensino onde cursou o Ensino Médio informando a equivalência entre as referidas<br/>escalas, conforme item 9 deste Edital. Para candidatos que apresentarem histórico escolar do ENCEJA, não é necessário apresentar o<br/>documento de equivalência das escalas</li> </ul> |
| Finalizar Inscrição    | Fique atento aos documentos necessários conforme a sua categoria de inscrição(Reserva de Vagas - PROCAN, Inclusão Regional) Edital .                                                                                                    |
| 💽 Fale Canosco         | Os documentos devem estar completos e legíveis.<br>Tipo de Arquivo:                                                                                                    |
|                        | Selecione o tipo de documento -                                                                                                    |
|                        | Selecione o Arquivo (Formato PDF ou JPEG)                                                                                                    |
| Sair 🗭                 | Escolher Arquivo Nenhum arquivo escolhido                                                                                                    |
|                        | Enviar Arquivo                                                                                                    |

<u>Clique aqui para consultar documentações para **Avaliação e** <u>Classificação</u> - OBRIGATÓRIO PARA TODOS OS CANDIDATOS</u>

Clique aqui para consultar documentações para o PROCAN

<u>Clique aqui para consultar documentações para a **Inclusão** <u>**Regional**</u></u>

<u>Clique aqui para consultar documentações para a vagas</u> <u>reservadas para candidatos surdos</u>

<u>Clique aqui para consultar documentações para a **Isenção da Taxa** <u>de Inscrição</u></u>

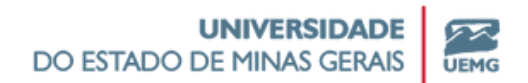

Selecione o tipo de arquivo, selecione o documento em seu computador e clique em "Enviar".

| I - CPF;<br>II - R0;<br>II - Hittórico Escolar ou Prova de conclusão do Ensino Médio ou estudo equivalente, contendo as notas de Lingua Portuguesa e Mat<br>• a) Nos casos em que a escala de avaliação apresentada no Histórico Escolar seja diferente de 0 (zero) a 100 (cem) pontos, o<br>equivalência entre as referidas escalas, conforme item 9 deste Edital. Para candidatos que apresentarem histórico escolar de                                     | ternática referentes a cada ano do Ensino Médio                                                                                                    |
|----------------------------------------------------------------------------------------------------|----------------------------------------------------------------------------------------------------|
| <ul> <li>II - RG;</li> <li>III - Histórico Escolar ou Prova de conclusão do Ensino Médio ou estudo equivalente, contendo as notas de Língua Portuguesa e Mat<br/><ul> <li>a) Nos casos em que a escala de avaliação apresentada no Histórico Escolar seja diferente de 0 (zero) a 100 (cem) pontos, o<br/>equivalência entre as referidas escalas, conforme item 9 deste Edital. Para candidatos que apresentarem histórico escolar de</li> </ul> </li> </ul> | ternática referentes a cada ano do Ensino Médio                                                                                                    |
| <ul> <li>II - Histórico Escolar ou Prova de conclusão do Ensino Médio ou estudo equivalente, contendo as notas de Lingua Portuguesa e Mat<br/>a) Nos casos em que a escaia de avaliação apresentada no Histórico Escotar seja diferente de 0 (zero) a 100 (cem) pontos, o<br/>equivalência entre as referidas escatas, conforme item 9 deste Edital. Para candidatos que apresentarem histórico escolar da     </li> </ul>                                    | ternática referentes a cada ano do Ensino Médio                                                                                                    |
| <ul> <li>III - Histórico Escolar ou Prova de conclusão do Ensino Médio ou estudo equivalente, contendo as notas de Lingua Portuguesa e Mat</li> <li>a) Nos casos em que a escala de avaliação apresentada na Histórico Escolar seja diferente de 0 (zero) a 100 (cem) pontos, o<br/>equivalência entre as referidas escalas, conforme item 9 deste Edital. Para candidatos que apresentarem histórico escolar de</li> </ul>                                   | temática referentes a cada ano do Ensino Médio                                                                                                    |
| <ul> <li>a) Nos casos em que a escata de avaliação apresentada no Histórico Escolar seja diferente de 0 (zero) a 100 (cem) pontos, o<br/>equivalência entre as referidas escatas, conforme item 9 deste Edital. Para candidatos que apresentarem histórico escolar do</li> </ul>                                                                                                    |                                                                                                    |
|                                                                                                    | o candidato deve enviar documento emitido pela instituição de ensino onde cursou o Ensino Médio informando<br>o ENCEJA, não é necessário apresentar o documento de equivalência das escalas. |
| que atento aos documentos necessários conforme a sua categoria de inscrição(Reserva de Vagas - PROCAN, Inclusão Regional) 🛛                                                                                                    | ideal .                                                                                                    |
| nite de tamanho: 5 Megabytes cada arquivo                                                                                                    |                                                                                                    |
| documentos devem estar completos e legíveis.                                                                                                    |                                                                                                    |
| o de Arquivo:                                                                                                    |                                                                                                    |
| Selecione o tipo de documento                                                                                                    |                                                                                                    |
| Selecione o tipo de documento                                                                                                    |                                                                                                    |
| Comprovação de estudo do Ensino Médio integralmente em Escola Pública<br>Comprovação de reada familiar per canita menor ou inval a 15 salário mínimo.                                                                                                    |                                                                                                    |
| Comprovação de atendimento à condição de Pessoa com Deficiência                                                                                                    |                                                                                                    |
| Comprovação de residência no estado de Minas Gerais                                                                                                    |                                                                                                    |
| Comprovação de estudo do Ensino Médio integralmente em Escola Pública localizada em Minas Gerais                                                                                                    |                                                                                                    |
| Declaração de Candidato Negro - Preto ou Pardo                                                                                                    |                                                                                                    |
| Declaração de Candidato Quilombola                                                                                                    |                                                                                                    |
| Jeciaroĝo de Canalato inalgena                                                                                                    |                                                                                                    |
| Histórico Escolar ou Prova de conclusão do Ensino Médio - Obrigatório                                                                                                    |                                                                                                    |
| RG - Identidade/Registro Geral - Obrigatório                                                                                                    |                                                                                                    |
| CPF - Cadastro de Pessoa Física - Obrigatório                                                                                                    |                                                                                                    |
| Outro Documento não contemplado                                                                                                    |                                                                                                    |
| Documentação                                                                                                    | n peter find:                                                                                                    |
| <ul> <li>are participar do vesido do como sob zoza dobo do canadados deven anexar o seguinte documentação para nos de ovellação do<br/>I - CPF;</li> </ul>                                                                                                    | a mood invas.                                                                                                    |
| II - R0;                                                                                                    |                                                                                                    |
| II - Middeleo Fenelar eu finue da concluido do Forino Médio au actudo exulucionete, contando ou notas de líneus flucturuens o Matem                                                                                                    | mótica seleventes a carda ene do Ensino Médio                                                                                                    |
| <ul> <li>a) - mitació a basíar de rete de conclusão de crisino medio de stado equindimas, contendo da retas de langad retroguênde indusit         <ul> <li>a) Nos casos em que a escala de avaliação apresentada no Histórico Escolar seja diferente de 0 (zero) a 100 (cem) pontos, o co</li> </ul> </li> </ul>                                                                                                    | andidato deve enviar documento emitido pela instituição de ensino onde cursou o Ensino Médio informando a                                                                                    |
| equivalencia entre as reteridas escalas, conforme item 9 deste Edital. Para candidatos que apresentarem histórico escolar do E<br>ique atento aos documentos necessários conforme a sua categoría de inscrição(Reserva de Vagas - PROCAN, inclusão Regional)                                                                                                    | NCEJA, não e necessario apresentar o documento de equivalencia das escalas.                                                                                                    |
| imite de tamanho: 5 Meaabytes cada arauivo                                                                                                    | -                                                                                                    |
|                                                                                                    |                                                                                                    |
| Is documentos devem estar completos e legiveis.<br>Ipo de Arquivo:                                                                                                    |                                                                                                    |
| is documentos devem estar completos e legíveis.<br>Ipo de Arquivo:<br>RG - Identidade/Registro Geral - Obrigatório                                                                                                    |                                                                                                    |
| is documentos devem estar completos e legíveis.<br>Igo de Argulvo:<br>RG - Identidade/Registro Geral - Obrigatório<br>elecione o Argulvo (Formato PDF ou JPEG)                                                                                                    |                                                                                                    |
| Is documentos devem estar completos e legíveis.<br>Ipo de Arquivo:<br>RG - Identidade/Registro Geral - Obrigatório<br>elecione o Arquivo (Formato PDF ou JPEG)<br>Escother Arquivo (RG Fulana, pat                                                                                                    | · · · · · · · · · · · · · · · · · · ·                                                                                                    |
| Is documentos devem estar completos e legivels.<br>Igo de Arquive:<br>RG - Identidade/Registro Geral - Obrigatório<br>elecione o Arquivo (Formato PDF ou JPEO)<br>Escother Arquivo RO Fulano pat                                                                                                    |                                                                                                    |

Os documentos enviados são incluídos em uma lista, abaixo do campo de submissão de novos documentos. Caso necessário, você pode excluir algum documento enviado equivocadamente.

| Os documentos devem estar completos e legívels.<br>Tipo de Arquivo:             |                               |                      |  |
|---------------------------------------------------------------------------------|-------------------------------|----------------------|--|
| Selecione o tipo de documento                                                   | Selecione o tipo de documento |                      |  |
| Selecione o Arquivo (Formato PDF ou JPEG)                                       |                               |                      |  |
| Escolher Arquivo Nenhum arquivo escolhido                                       |                               |                      |  |
|                                                                                 |                               | 🗸 Enviar Arquivo     |  |
| Tipo de Documento                                                               | Nome do Arquivo               | ۵:                   |  |
| RG - Identidade/Registro Geral - Obrigatório                                    | RG Fulano.pdf                 | Remover 🗟 📥 Download |  |
| CPF - Cadastro de Pessoa Física - Obrigatório                                   | CPF Fulano.pdf                | Remover 🗟 🛓 Download |  |
| Histórico Escolar ou Prova de conclusão do Ensino Médio -<br>Obrigatório        |                               | Remover 🗟 🛓 Download |  |
| Declaração de Candidato Negro - Preto ou Pardo                                  | Autodeclaração e CFulano.pdf  | Remover 🗟 🛓 Download |  |
| Comprovação de renda familiar per capita menor ou igual<br>a 1,5 salário minimo | CAD Único Fulano.pdf          | Remover 🖀 🛓 Download |  |

#### 12°- Finalize a inscrição

**Atenção:** Antes de finalizar a inscrição revise sua inscrição e certifique que todas as informações e documentos anexados estão corretos e de acordo com os critérios previstos em Edital.

Após Finalizar a inscrição NÃO É POSSÍVEL EDITAR AS INFORMAÇÕES OU ENVIAR MAIS DOCUMENTOS, independente dos prazos estabelecidos em Edital.

| #vestibular ead         | E Seja Bern Vindo(a): FULANA DC TAL Solr (e                                                                                                    |
|-------------------------|----------------------------------------------------------------------------------------------------|
| 👥 Área do Candidato     | Arquivo Enviado com Sucesso! O arquivo enviado pode ser verificado na porte inferior desta página, você pode excluir ou fazer download durante o prazo estipulado na edital!                                                                                                    |
| Identificação 🗸         | Documentação                                                                                                    |
| Área de inscrição 🗸     |                                                                                                    |
| Isengdo 🗸               | Para participar do Vestibulor ULMO LaD 2024 todos os candidatos devem anexar a seguinte documentação para tins de avaliação da nota final:<br>I - CPF;                                                                                                    |
| Dados Socieconómicos 💙  | I = R0;                                                                                                    |
| Aceite LGPD 💙           | II - Histórico Escolar ou Prova de conclusão do Ensino Médio ou estudo equivalente, contendo as notas de Língua Portuguesa e Matemática referentes a cada ano do Ensino Médio                                                                                                    |
| Envio de Documentos 🔇 💙 | <ul> <li>a) Nos casos em que a escala de avaliação apresentada no Histórico Escolar seja diferente de 0 (zero) a 100 (cem) pontos, o candidato deve enviar documento emitido pela instituição de ensino onde cursou o Ensino Médio informando a equivalência entre as referidas escalas, conforme item 9 deste Edital. Para candidatos que apresentarem histórico escolar do ENCEJA, não é necessário apresentar o documento de equivalência das escalas.</li> </ul> |
| Finalizar Inscrição     | Fique atento aos documentos necessários conforme a sua categoria de inscrição(Reserva de Vagos - PROCAN, inclusão Regional) (6800)                                                                                                    |
|                         | Limite de tamanha: 5 Megabytes cada arquivo                                                                                                    |
| Fale Conosco/E+mail     | Os documentos devem estar completos e legíveis.<br>Tipo de Arquivo:                                                                                                    |
| Sair (+                 | Selecione o tipo de documento                                                                                                    |
|                         | Selecione o Arquivo (formato PDF ou JPEG)                                                                                                    |
|                         | Escother Arquivo Nenhum arquivo escolhido                                                                                                    |

|                | Finalizar Processo?                                                                                                    | ×  |              |
|----------------|----------------------------------------------------------------------------------------------------|----|--------------|
|                | Atenção! Faça uma revisão completa da sua inscrição antes o                                                                                                    | de |              |
| ido n          | finalizar. Após confirmar a finalização do processo não será<br>possível ter acesso aos formulários e nenhuma alteração<br>poderá ser realizada! Fique atento aos Prazos! |    | urante o pi  |
|                | Afirmo serem verdadeiras as informações prestadas.<br>Afirmo estar ciente de que qualquer omissão de                                                                      |    |              |
| deve           | documentos falsos e/ou divergentes a fim de<br>prejudicar ou alterar a verdade sobre os fatos por min<br>alegados, constitui crime de falsidade ideológica                | n  | final:       |
|                | previsto no artigo 299 do Código Penal Brasileiro<br>(Decreto lei 2848/40). Desde já autorizo a verificação                                                               |    |              |
| estud          | e/ou confirmação dos dados apresentados.                                                                                                    |    | a referentes |
| no His         |                                                                                                    |    | ato deve er  |
| dest<br>ria de | Cancela                                                                                                    | •  | JA, não ê n  |
|                |                                                                                                    |    |              |

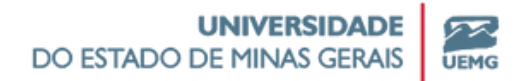

# 13°- Aguarde a análise do seu pedido de isenção ou efetue o pagamento da taxa

Se você não tiver solicitado isenção, ficará disponível a opção de "Gerar Boleto". Baixe o documento e efetue o pagamento até 31/07/2024. Sua inscrição somente será confirmada após o processamento do pagamento pelo seu banco.

| VESTIBULAR EAD      | E Seja Bern Vindo(                                                                       |
|---------------------|------------------------------------------------------------------------------------------|
| 👥 Área do Candidato | 🞎 Área do Candidato                                                                      |
| Fale Conceco        | Progresso da Inscrição:                                                                  |
| Sair 🕪              | Inscrição pendente, aguardando confirmação de pagamento do boleto!                       |
|                     | Você pode pogor o Boleto até o dia 31/07/2024i Fique atendo aos prazos!  Etalisor Boleto |

Se você tiver solicitado isenção, aguarde a análise do seu pedido pela Banca Examinadora. A confirmação da sua inscrição está condicionada ao deferimento do seu pedido ou, caso indeferido, ao pagamento da taxa de inscrição até 31/07/2024.

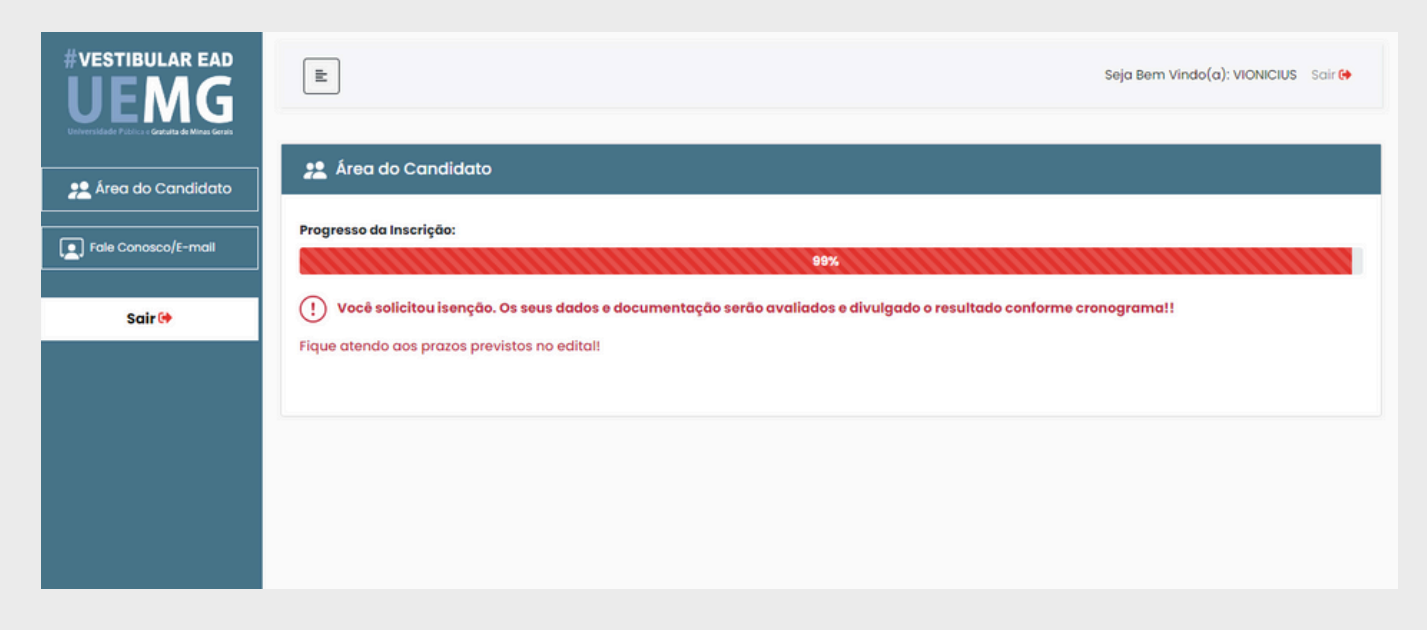

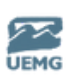

#### 14°- Confirmação da inscrição

Se você tiver solicitado Isenção da Taxa de Inscrição, sua inscrição será confirmada caso seu pedido seja Deferido pela Banca Examinadora. Se seu pedido tiver sido indeferido pela Banca Examinadora, você poderá interpor recurso, no período previsto em Edital, ou efetuar o pagamento do boleto.

| Contracticular Printers - Contains in Mirror Const. |                                                                                                    |
|-----------------------------------------------------|----------------------------------------------------------------------------------------------------|
|                                                     | 12 Área do Candidato                                                                                                    |
| Area do Candidato                                   |                                                                                                    |
| Fole Conceco                                        | Progresso da inscrição:                                                                                                    |
|                                                     | 100%                                                                                                    |
| Sair M                                              | Isenção Deferida                                                                                                    |
|                                                     |                                                                                                    |
|                                                     | Comprovante de Inscrição                                                                                                    |
|                                                     |                                                                                                    |
|                                                     |                                                                                                    |
| 👥 Área do Candidato                                 | 🟦 Área do Candidato 📘                                                                                                    |
|                                                     | Reserves de las delas                                                                                                    |
| Fale Conosco                                        | Progresso da internçoi:                                                                                                    |
| Parama kanada                                       |                                                                                                    |
| Recurso Isenção                                     | fua solicitação de Isenção foi Indeferida/Reprovadat                                                                                                 |
|                                                     |                                                                                                    |
| Sair 🕪                                              | Motivo de indeterimente:                                                                                                    |
|                                                     | Foltou documentos                                                                                                    |
|                                                     | Você poderá interpor recurso em relação ao resultado da avaliação de isenção entre os días 17/07/2024 e 18/07/2024, ou se preferir, pode desistir da |
|                                                     | isenção e gerar o boleto clicando no botão abaixo.                                                                                                   |
|                                                     |                                                                                                    |
|                                                     | Ceror Itoleto                                                                                                    |
|                                                     |                                                                                                    |

Se você não tiver solicitado Isenção da Taxa de Inscrição, sua inscrição será confirmada após o processamento do pagamento da taxa de inscrição pelo seu banco. Este processo pode levar até 5 dias úteis para ocorrer após a realização do pagamento do boleto.

| VESTIBULAR EAD      | E Seja Bern Vindo(a): VIONECIUS Solt 🕪                 |
|---------------------|--------------------------------------------------------|
| 🟦 Área do Candidato | 22 Área do Candidato                                   |
| Fale Conceco        | Progresso da Inscriçõe:<br>100%                        |
| Sair (#             | Pagamento do Boleto Confirmado Comprovente de recrição |
|                     |                                                        |

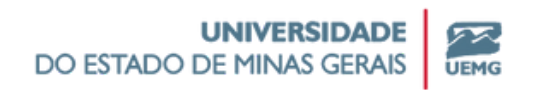

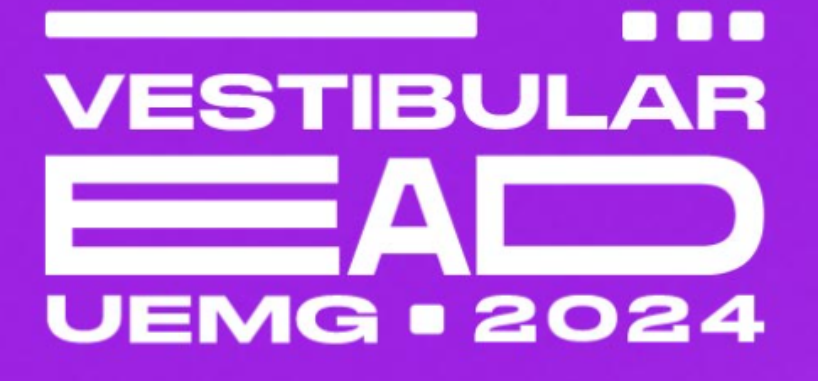

Leia atentamente o Edital do Vestibular UEMG EaD 2024

<u>Clique aqui para acessar o Edital</u>

Em caso de dúvidas entre em contato com os Canais de Atendimento:

E-mail: <u>processo.seletivo@uemg.br</u> Telefone: (31) 3194-2500

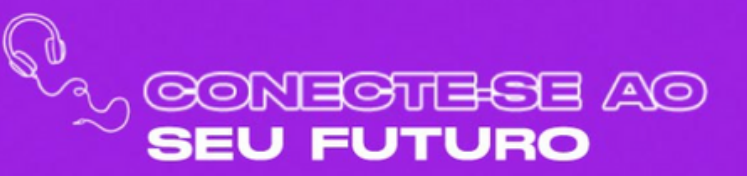

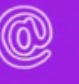

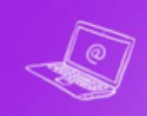